## \*Exhibitor to Visitor Meeting\*

Kindly follow the step given below to book a meeting with visitors.

1. Click on the this link- <u>https://itme2022.india-itme.com/itme\_exh/Login</u>

| LOGIN         |  |  |  |  |  |
|---------------|--|--|--|--|--|
| User Name     |  |  |  |  |  |
| XXXXXXXXXXXXX |  |  |  |  |  |
| Password      |  |  |  |  |  |
|               |  |  |  |  |  |
|               |  |  |  |  |  |
| Submit        |  |  |  |  |  |
|               |  |  |  |  |  |
|               |  |  |  |  |  |

2. After clicking on above link, Dashboard page will get open, which contains 6 Tabs in Menu Bar Click on the 2nd tab - EXHIBITOR MANUAL FORM

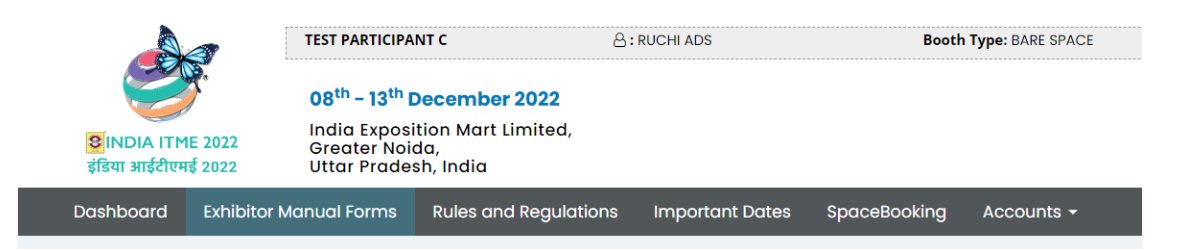

3. After clicking Exhibitor Manual Form you can see list of manual forms. Kindly click on hyper link given in blue colour - VISITOR MEETING APPLICATION (SR. No. 25)

| Dashboo | ard Exhibito | or Manual Forms | Rules and Regulations     | Important Dates      | SpaceBook     | ing Accounts -     |              |             | 🖒 Logou |
|---------|--------------|-----------------|---------------------------|----------------------|---------------|--------------------|--------------|-------------|---------|
| Exhibit | or Manual Fo | orms            |                           |                      |               |                    |              |             |         |
|         |              |                 |                           |                      |               |                    |              | Not Appli   | cable   |
|         |              |                 | 🗋 Not fille               | d 🖹 Submitted 🗸 Ap   | oproved 🗙 Dis | approved           |              |             |         |
| Sr No.  | Sub Sr No.   | Exhibitor Forms | (** Mandatory Form   + Fo | r Shell Scheme Only) | )             | Form Type          | Deadline     | Form Status | Select  |
| 25      |              | VISITOR MEETING | <b>APPLICATION</b>        |                      |               | Submit Online Only | 30 Nov, 2022 | D           |         |

4. Visitor Search page will get open. You can check the visitor list. You can also search the visitor by selecting - Company Name / Designation / City / Chapter Name. You can select the company name to confirm the same by clicking on confirm Button. (Physical Meeting at Exhibitor Both)

| VISITOR SEARCH                            |             |            |              |              |              |  |  |  |
|-------------------------------------------|-------------|------------|--------------|--------------|--------------|--|--|--|
|                                           |             |            |              |              |              |  |  |  |
|                                           | Particulars |            |              |              |              |  |  |  |
| 1                                         |             | 0          |              |              |              |  |  |  |
|                                           |             |            |              |              |              |  |  |  |
| Company Name Di                           | signation   | City       |              | Chapter Name |              |  |  |  |
| Company Name                              | Designation |            |              | Select ~     |              |  |  |  |
| Search Reset                              |             |            |              |              |              |  |  |  |
| NAME    COMPANY                           | DESIGNATION | CITY       | CHAPTER_NAME | REG. DATE    | BOOK MEETIN  |  |  |  |
| SARAVANAN VELUSAMY    7X7 TECHNOLOGIES    | PARTNER     | COIMBATORE | Spinning     | Seasonal Pa  | BOOK MEETING |  |  |  |
| JAYAPRAKASH KRISHNAMURTHY    7X7 TECHNOLO | 9 PARTNER   | COIMBATORE | Spinning     | Seasonal Pa  | BOOK MEETING |  |  |  |

5. Confirm Meeting – You can check your confirmed meetings with visitors on Dashboard

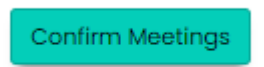

## \*Exhibitor to Delegates RBSM Meeting\*

Kindly follow the step given below to book a meeting with visitors.

1. Click on the this link- <u>https://itme2022.india-itme.com/itme\_exh/Login</u>

|           | LOGIN  |
|-----------|--------|
| User Name |        |
| *****     |        |
| Password  |        |
| •••••     |        |
|           |        |
|           | Submit |
|           |        |

2. After clicking on above link, Dashboard page will get open, which contains 6 Tabs in Menu Bar Click on the 2nd tab - EXHIBITOR MANUAL FORM

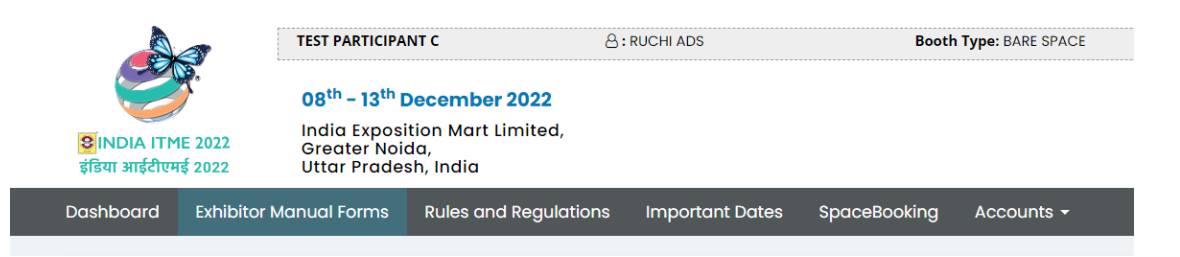

3. After clicking Exhibitor Manual Form you can see list of manual forms. Kindly click on hyper link given in blue colour – DELEGATE MEETING RBSM (SR. No. 27)

| Dashboa                               | rd Exhibito             | r Manual Forms  | Rules and Regulations     | Important Dates     | SpaceBook      | ng Accounts <del>-</del> |          |             | ပ် Logou |
|---------------------------------------|-------------------------|-----------------|---------------------------|---------------------|----------------|--------------------------|----------|-------------|----------|
| Exhibitor Manual Forms Not Applicable |                         |                 |                           |                     |                |                          |          |             |          |
|                                       |                         |                 | 🗋 Not fille               | d 🖹 Submitted 🗸 Aj  | pproved 🗙 Dise | approved                 |          |             |          |
| Sr No.                                | Sub Sr No.              | Exhibitor Forms | (** Mandatory Form   + Fo | r Shell Scheme Only | )              | Form Type                | Deadline | Form Status | Select   |
| 27                                    | DELEGATE MEETING (RBSM) |                 |                           | Submit Online Only  | 30 Nov, 2022   | D                        |          |             |          |

 Delegate Search page will get open. You can check the Delegate list by selecting – Name / Company Name / Designation / Country. You can select the company name to confirm the same by clicking on confirm Button. (Physical Meeting at Emerald Room, ITME Square Hall 2)

| DELEGATE SEARCH                                    |                                       |                |              |  |  |  |
|----------------------------------------------------|---------------------------------------|----------------|--------------|--|--|--|
|                                                    |                                       |                |              |  |  |  |
| Particulars                                        |                                       | Received       |              |  |  |  |
| Application Information                            | Application Information               |                |              |  |  |  |
|                                                    |                                       |                |              |  |  |  |
| All Bangladesh Belarus Bhutan Botswana Ethiopia    | Fijj Ghana Kazakhstan Kenya           | Poland Russian | Uzbekistan   |  |  |  |
| NAME    COMPANY                                    | DESIGNATION                           | COUNTRY        | BOOK MEETING |  |  |  |
| Mr.Arfar Ankon Hassan    Giant Textiles Itd.       | Director                              | Bangladesh     | BOOK MEETING |  |  |  |
| Ms. Natallia Dudina    SOOO. Conte Spe             | Head of Supply Dept.                  | Belarus        | BOOK MEETING |  |  |  |
| Mr. Aliaksandar Khamyleus    TMP Conte shop        | Deputy Director                       | Belarus        | BOOK MEETING |  |  |  |
| Mrs. Leki Wangmo,    Leki Textile & Weaving Studio | CEO,                                  | BHUTAN         | BOOK MEETING |  |  |  |
| Cheki    Agency for Promotion of Indigenous Crafts | Cluster Development Officer BHUTAN BC |                | BOOK MEETING |  |  |  |

5. Confirm Meeting – You can check your confirmed meetings with Delegates on Dashboard

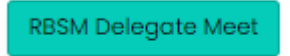